### GDS-820/840 数字存储示波器 使用手册

## 1.安全术语与符号

以下各种安全符号可能会出现在这本操作手册或本产品上:

| Ħ | 录          | 贝致 |
|---|------------|----|
| 1 | . 安全术语和符号  | 2  |
| 2 | . 产品介绍     | 3  |
| 3 | . 首次操作     | 5  |
| 4 | . 面板介绍     | 8  |
| 5 | . 操作说明     | 14 |
| 6 | 方框图        | 49 |
| 7 | .RS-232 配置 | 50 |
| 8 | . 产品规格     | 53 |
| 9 | . 使用标准     | 60 |
|   |            |    |

警告 结果

警告:表示产品在某一确认情况下或是在实际应用上之 结果可能会对人体产生伤害甚至于造成生命之损失。

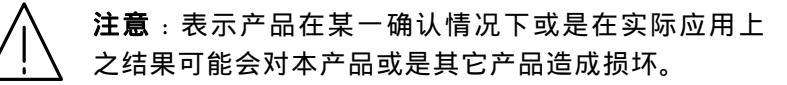

## 以下各种安全符号可能会出现在这本操作手册或本产品上:

| <u>A</u>  | $\bigwedge$       |             | $\rightarrow$ |     |
|-----------|-------------------|-------------|---------------|-----|
| 危险<br>高电压 | 注意<br>内容参考本<br>手册 | 保护性导电<br>端子 | 接地端           | 接地端 |

### 2.产品介绍

GDS-820/840 是一种好用的,双通道数字存储示波器,特征如下:

- 频宽 150MHz(GDS-840 系列为 250MHz),每一通道取样率 100Msa/s (每通道 25GSa/s E.T 取样率)。
- 可侦测到 10ns 的短时脉冲。
- 5.7"单色或彩色 LCD 显示(GDS-820,GDS-820S 和 GDS-840S 为 单色显示,GDS-820C 和 GDS-840C 为彩色显示)。
- 两个输入通道,每一通道的记录长度为125k点和8个字节的垂 直分辨率,每个通道可同时采集波形。
- 时基:1ns/div~10s/div。
- 6 位触发计频器。
- 自动快速调整和手动操作。
- 四种采集模式:取样,峰值侦测,平均,累加。
- 游标和 15 种连续可调,自动量测:
   Vhi,Vio,Vmax,Vmin,Vpp,Vaverage,Vrms,Vamp,上升时间,下降时间,工作周期,频率,周期。
- 15 组储存器用于前面板设置存取。
- 2组存储器可用于波形轨迹记录。
- FFT 频谱分析。
- 具有"program mode"和"Go-No Go"功能。
- 视频和脉冲宽度触发。
- 8×12格波形显示 (关闭菜单)。
- 具有打印机接口, RS-232 和 USB 输出接口, GPIB 界面模块(所 有的界面模块只有 GDS-820S, GDS-820C, GDS-840S, GDS-840C 可用)。

先进的由 32 位微处理器控制的 GDS-820/840 数字存储示波器满足大 多数工业应用要求。易于操作的 "Autoset"功能可自动调整测量参 数。屏幕读出和电压,频率的游标测量功能使操作变得很方便。可存储 15 组不同用户在仪器上的设置并可不受约束的调出使用。利用内置的 RS-232 系列接口可以用 PC 远程控制操作。6 位计频器提供用户较精确的频率值。标准 USB 接口可用特殊软件将示波器 LCD 的屏幕转移至计算机。" program "模式可帮助用户记录所有必要的测量指令和重放所有指令。" Go-No Go "功能对于需要区分细节情况的通过或失败非常有用。

本示波器提供的多种功能和特性在实验室和维修上也有着广泛的应 用。

### 3. 首次操作

以下操作的前提是"安全术语与符号"这一章节被仔细阅读和充分理 解。

在每次操作仪器前必须检查保护性接地是否接好。示波器电源线要插入电源插座,测试导线必须和示波器输入端连接。检查待测物是否关闭电源,然后连接测试探棒至测试点。然后再开启示波器和待测物电源。

按下示波器电源按钮 " ON/STBY ", 经过几秒钟系统启动后, 仪器将恢 复到上次使用的操作模式。

## **示波器放置**:放置于桌上使用,如图所示:

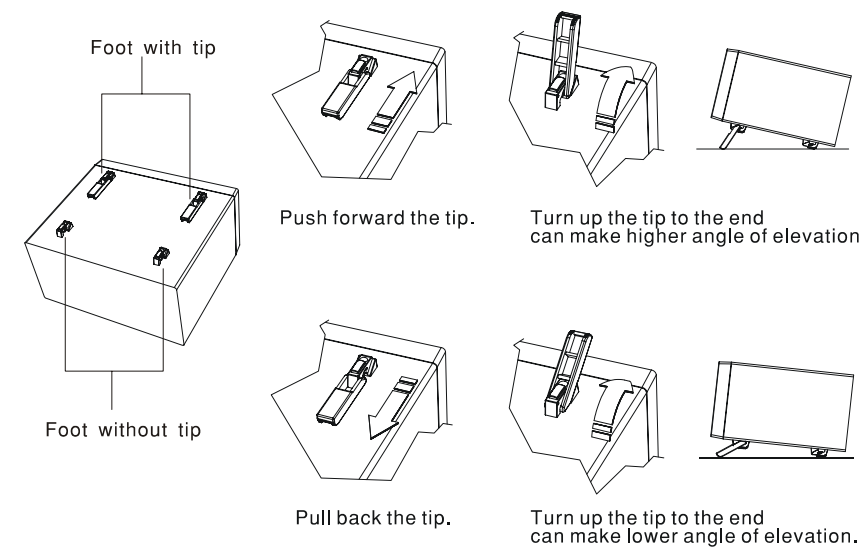

图 3-1 示波器放置

GDS-820/840 数字存储示波器 使用手册

## 探棒校准

如要在示波器上显示一个没有失真的波形,探棒必须符合每一个垂直 放大器的输入阻抗。为了以上原因,一个内建的校正产生器提供一个 1kHz 频率,具有很快上升时间和很小过激的方波信号于 LCD 下方的 输出端给探棒补偿用。因为方波的信号是给探棒补偿用,所以频率的 精确度和脉冲的作用周期因子不是很重要。

输出端提供 2Vpp ± 3%的方波给 10:1 的探棒。当 Y 偏向系数设为 50mV/div 时,校正电压会对应到四格垂直方格(10:1 探棒)。

用户可依照图 3-2 来检查探棒是否正确校准,如果波形显示过补偿或 欠补偿,可使用调整工具来调整补偿。

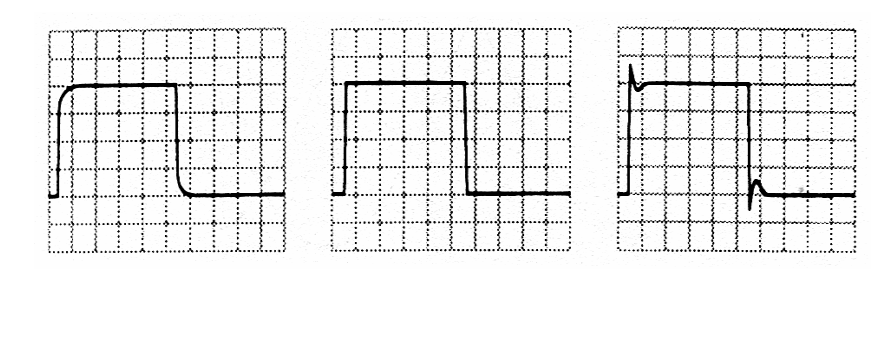

图 3-2 探棒补偿

## AUTOSET

Autoset 功能提供任何一个输入信号稳定的触发显示。使用者可以连接一个信号至通道1或2的输入端,并按Autoset 钮。

### 表 3-1 Autoset 功能之默认值

| 控制功能  | Autoset 功能之默认值          |
|-------|-------------------------|
| 采集模式  | 取样                      |
| 采集停止后 | 只按 RUN/STOP 钮           |
| 显示模式  | 向量                      |
| 显示格式  | ΥT                      |
| 水平位置  | 在屏幕网格线之中间               |
| 水平刻度  | 取决于信号频率之高低              |
| 触发耦合  | DC                      |
| 触发准位  | 数据中心点为触发源               |
| 触发位置  | 中间                      |
| 触发斜率  | 正缘                      |
| 触发源   | 若 CH1 与 CH2 都有输入则采用较高通道 |
| 触发种类  | 边缘触发                    |
| 垂直频宽  | Full                    |
| 垂直耦合  | DC 或 AC(取决于信号)          |
| 垂直位移  | ov                      |
| 垂直刻度  | 取决于信号位准大小               |

## GDS-820/840 数字存储示波器 使用手册

# 4. 面板介绍

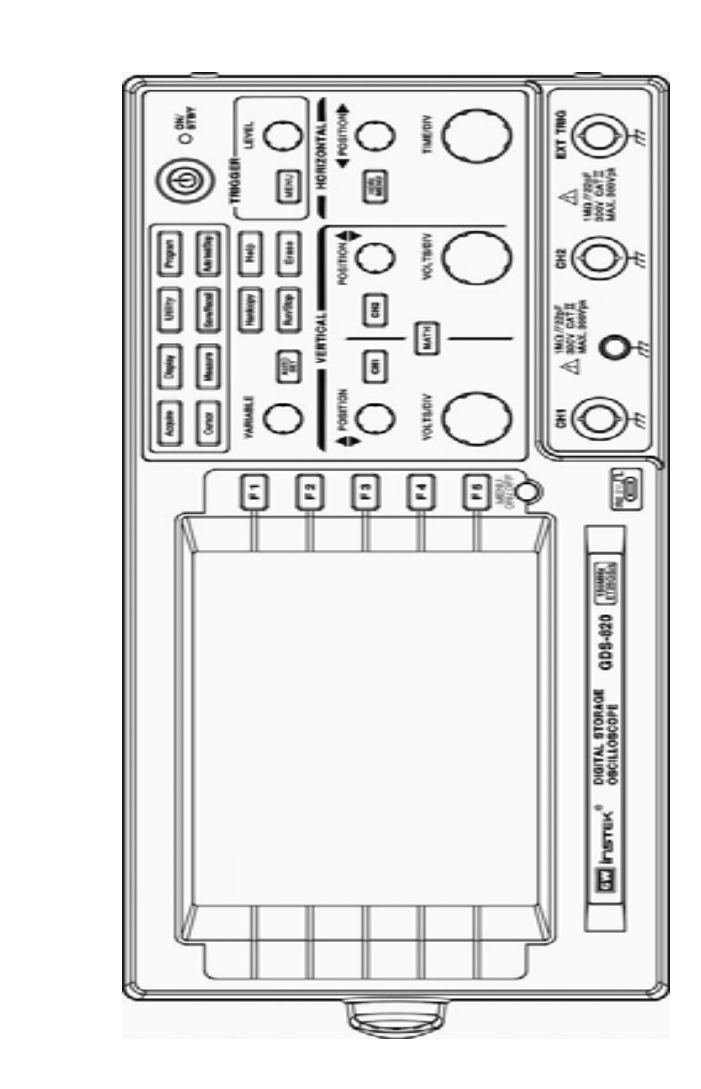

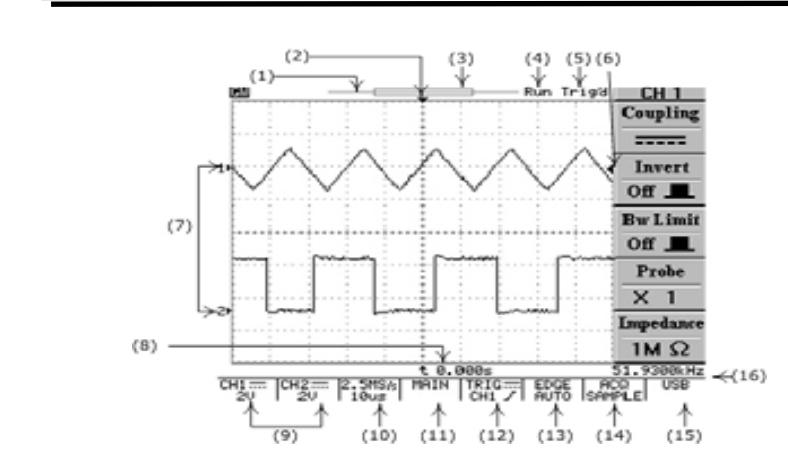

- (1) 波形记录指示条
- (2) 触发位置(T)指示
- (3) 显示波形的记录片段
- (4) Run/Stop 指示
- (5) 触发状态
- (6) 触发准位指示
- (7) 通道位置指示
- (8) 延迟触发指示
- (9) CHI1 和 CH2 的状态显示
- (10) 取样速率读出
- (11) 水平状态读出
- (12) 触发源和状态读出
- (13) 触发类型和模式读出
- (14) 采集状态
- (15) 界面类型指示
- (16) 触发计频器

GDS-820/840 数字存储示波器 使用手册

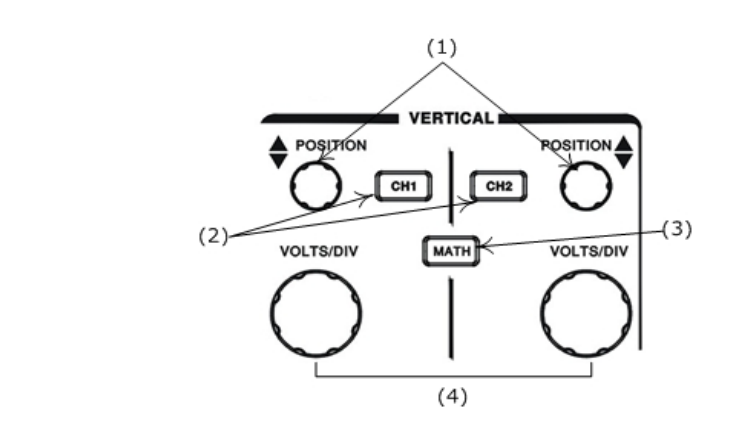

(1) CH1, CH2 的 POSITION 旋钮,调节波形的垂直位置
(2) CH1, CH2 的菜单按钮。显示垂直波形功能和波形显示开关
(3) MATH 功能按钮,选择不同的数学处理功能
(4) VOLTS/DIV 旋钮,调节波形的垂直刻度

水平控制

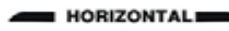

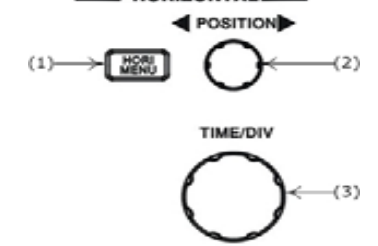

- (1) HORI MENU 选择水平功能的菜单
- (2) 水平的 POSITION 旋钮,调整波形的水平位置
- (3) TIME/DIV 旋钮,调整波形的水平刻度

触发控制

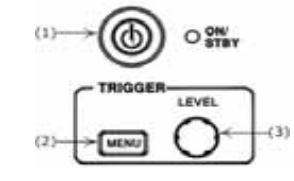

- (1) 电源开关
- (2) 选择触发类型,触发源和触发模式
- (3) 调节触发位准

## 其它控制

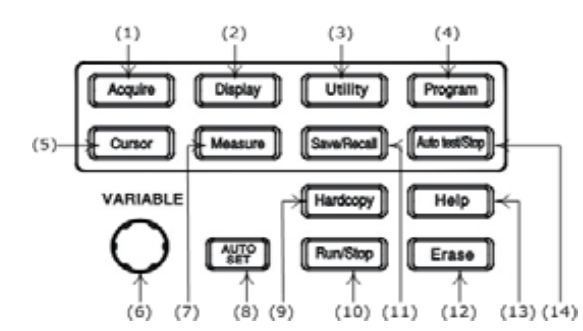

- (1) 选择采集模式
- (2) 控制显示模式
- (3) 选择使用功能
- (4) 设置为编程模式
- (5) 设置游标类型
- (6) VARIABLE 旋钮,多功能控制旋钮
- (7) 15 种自动测量通路
- (8) AUTOSET 按钮,自动调节信号轨迹的设定值

- (9) 打印输出 LCD 显示的硬拷贝
- (10) 开始和停止波形的采集
- (11) 存储或取出波形设置
- (12) 清除设定键,可清除波形
- (13) 在 LCD 显示屏上显示内置帮助文件
- (14) 编程模式下停止重放

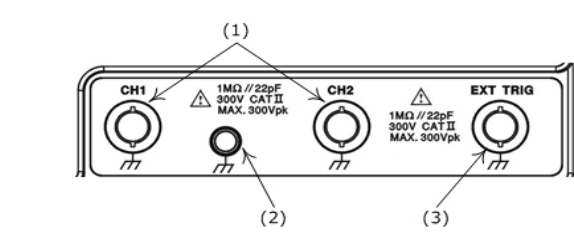

- (1) CH1 和 CH2 接受信号的 BNC 接头
- (2) 接地

BNC 输入

(3) 外部触发 BNC 接头

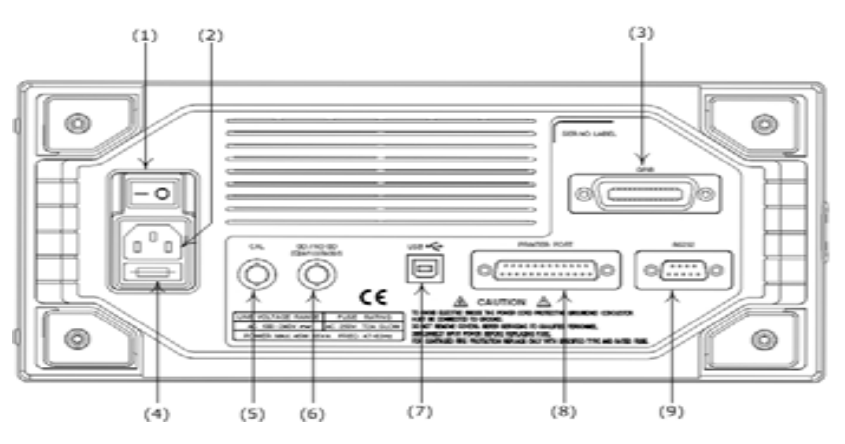

- (1) 主电源开关
- (2) AC 电源插座
- (3) GPIB 接口
- (4) 保险丝座
- (5) 自我校正输出端
- (6) "GO/NO GO"输出端
- (7) USB 连接器
- (8) 打印机接口
- (9) RS-232 接口

## 5.操作说明

# 垂直控制

所有的垂直控制将影响所选的波形.按CH1,CH2或MATH键选择和调整 波形。

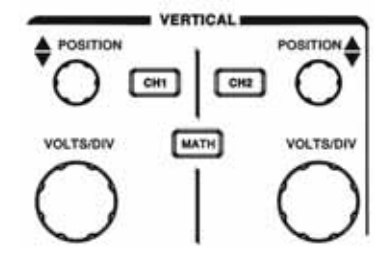

图 5-1 垂直控制面板

VOLTS/DIV:调节所选波形的垂直刻度(以 1-2-5 序列变换档位)。 POSITION:调整 CH1, CH2 波形的垂直位置。当旋转此旋钮时,通道指 示1▶或 2▶(LCD 的左面)将同时改变位置。此外,当调节旋钮,1▶或 2▶到达格线边缘时,指示形状会变成全, 会"or "→, ~。在 LCD 会显示垂直刻度值。

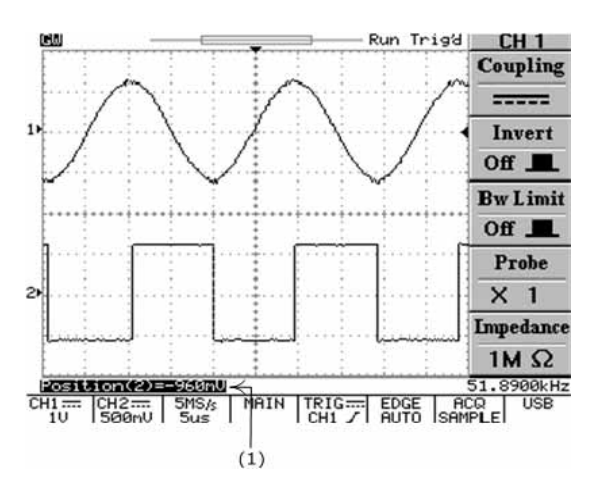

图 5-2 Position 旋钮的操作 (1) 如果通道1或2的位置改变,垂直位置的读数将在此处显示。

CH1, CH2: CH1 或 CH2 被选择时, 垂直菜单包括以下项目。这两个 按钮也是通道1或通道2波形显示的开关。如果通道1或2被关闭, LED 指示灯会熄灭。

- coupling ~ ----- / :按 F1 选 AC( ~ ),DC ( ------ )耦合,或接地( / )。
- Invert On/Off:按 F2 选择波形是否反向显示, On 时,反向显示, Off时,正向显示。
- Bw Limit On/Off:F3 频宽限制设定键,On 时,设定频宽为 20MHz, Off 时设定频宽为全频宽。
- Probe 1/10/100:按F4选择探棒衰减×1,×10,×100。

● Impedance 1M :输入阻抗显示(GDS-820 系列只有 1M 可选, GDS-840 可选 50 或 1M )。

MATH:数学处理设定键,MATH功能被选择时,可用 F1 选择 CH1+CH2, CH1-CH2 或 FFT(快速傅立叶转换)。用 FFT 功能可以将一个时域信 号转换成频率构成。

CH1+CH2:通道1和通道2的波形相加

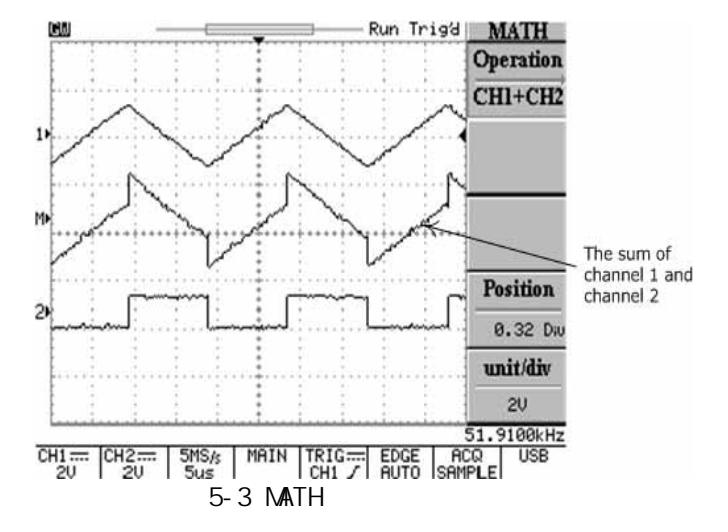

- CH1-CH2:通道1和通道2的波形相减。
   数学处理CH1+CH2/CH1-CH2的波形的位准可以用VARIABLE旋钮
   来调整。数学处理位置指示I™→(LCD 左面)同时改变位置。
- FFT:FFT 详细操作如下

FFT

操作:按 MATH 按钮,选择 FFT 功能。选择源通道和窗口运算法则。 再按一下 MATH 解除 FFT 频谱显示。

- Source CH1/CH2:选择频谱分析的通道。
- Window Rectangular/Blankman/Hanning/Flattop: Window Rectangular:转换到 Rectangular 窗口模式 Window Blankman :转换到 Blankman 窗口模式 Window Hanning:转换到 Hanning 窗口模式 Window Flattop:转换到 Flattop 窗口模式
- Position:旋转 VARIABLE 旋钮改变显示屏上 FFT 位置值。LCD 左面的时→数学处理位置指示总是指向约 0dB,这里 0dB 定义为 1Vrms。
- Unit/div 20/10/5/2/1 dB:按F5 键来选择频谱的垂直衰减。有 20dB/div, 10dB/div, 5dB/div, 2dB/div, 1dB/div。

FFT 频谱游标测量:FFT 频谱的衰减量(dB)和频率(Hz)可以用游标量测。按下 CURSOR 按钮,用 F1 选择 Source MATH。

- Source MATH:选择 FFT 频谱游标测量功能。
- - f1: 第一次游标的频率指示

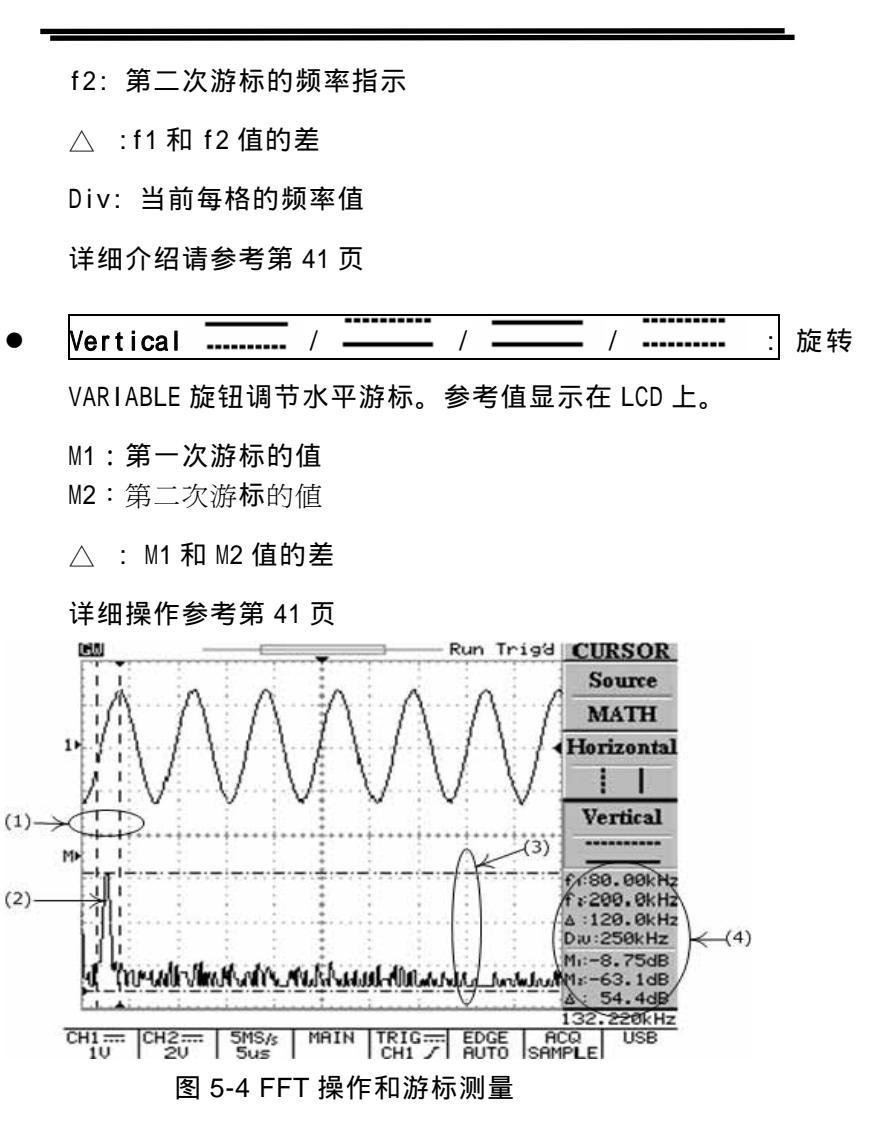

## 水平控制

选择水平控制菜单。

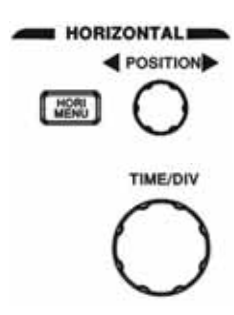

图 5-5 水平控制面板

TIME/DIV:TIME/DIV 旋钮调节所选波形的水平刻度。 POSITION:水平移动定位钮,调整 CH1,CH2 波形的水平位置。当旋 转此旋钮时,触发位置指示""(LCD 的右面)将同时改变位置。 此外,当调节旋钮,到达格线边缘时,指示形状会变成"◀"或 "▶"。

MENU:控制所选波形的时基,水平位置,和水平值。

- Main:显示主时基
- Window:选择正常显示和缩放

按 F2 键显示窗口缩放的时基,这时,除放大区域外波形显示区域 将变成暗灰色(见图 6-6)。用 TIME/DIV 旋钮改变区域内时基的 长度(窗口框线时基范围:从 2ns 到当时设定时基快一档以上速 率。例如,所选时基 1ms,最大窗口框线时基为 500 μ s),用 POSITION 旋钮改变位置。 Window Zoom:按F3 来显示缩放波形。

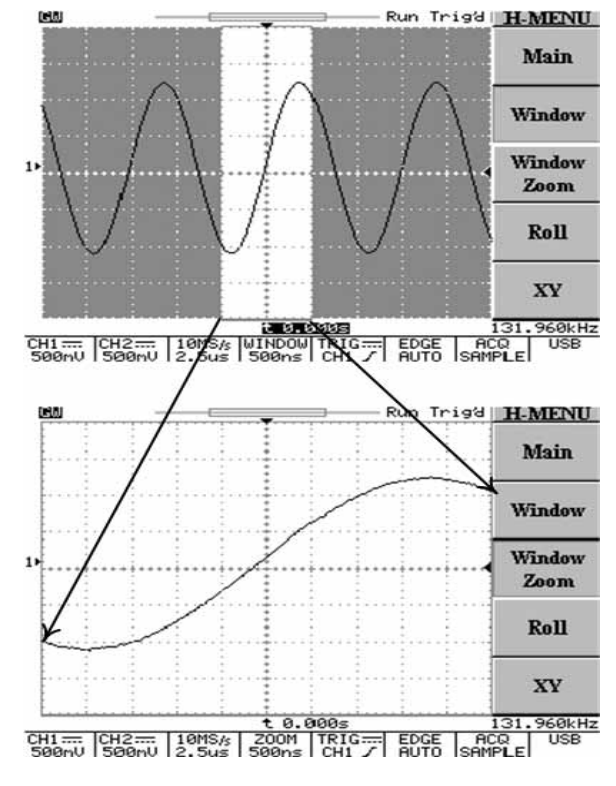

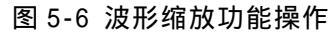

- ROLL:按 F4 选取滚动方式显示波形。这时,系统将从采集模式
   中选择滚动模式,自动将时基设定为 200ms/div。
- XY:如果想在水平方向显示 CH1,垂直方向显示 CH2,可选 X-Y 模式。

CH1 的 VOLTS/DIV 旋钮和垂直 POSITION 旋钮用来控制水平刻 度和位置

○ CH2 的 VOLTS/DIV 旋钮和垂直 POSITION 旋钮用来控制水平刻 度和位置

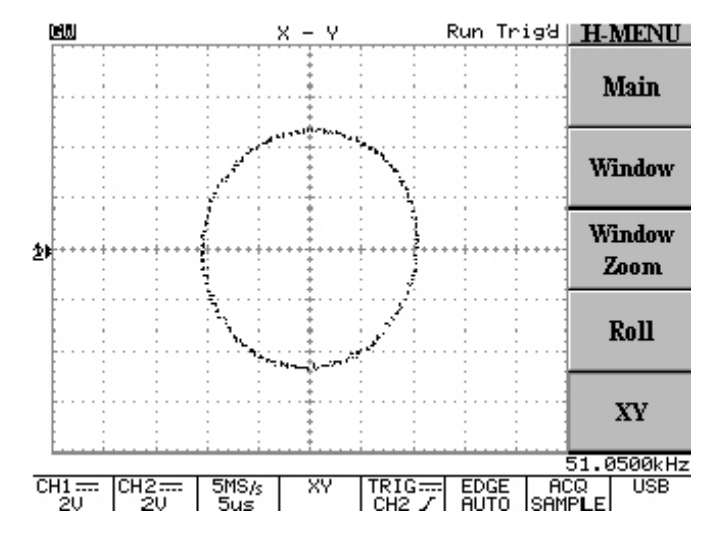

图 5-7 XY 显示功能操作

## 触发控制

当仪器开始取得并显示一个波形时,触发可以从不稳定的杂乱或空白的屏幕产生有意义的波形。按触发 MENU 键,触发菜单提供 Type, Source, Mode或 Slope/Coupling 选择控制功能。

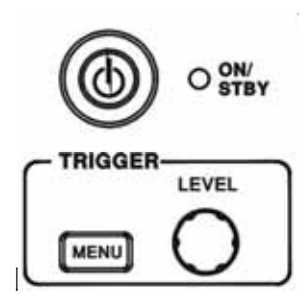

Type(Edge/Video/Pulse/Delay):按F1选择不同的触发类型:边缘 触发,视频触发,脉冲触发,和延迟触发。

Type Edge: 在输入信号的边缘处触发

Source:选择触发源

- CH1:选CH1 为触发源
- CH2:选 CH2 为触发源
- External:选择"EXT TRIG"输入端信号作为触发源。注意,本 仪器可以触发外部信号,但不能显示它们。
- Line:选AC线电压作为触发源。
   MODE:选择触发模式
- Auto Level: F3 自动准位触发选取键,系统内部会自动设定触 发点于准位调整界限数值的中央,以确保触发稳定。
- Auto:在此模式下,如果没有触发事件的情况下,示波器会产生

内部触发。当你需要一个没有触发,时基设定在 500ms/div 或更 慢一点的波形时,可选择自动触发模式,在实际时间降低到 5s/div 时继续观察低速现象。

- Normal:常态触发选择键,选择此模式时,只可在仪器被触发 时取得一个波形。如没有触发,将不会有波形。
- Single:单击(Single Shot)触发选取键,当按F3选此模式时, 内部系统会依据使用者的操作程序,当第一次触发脉冲发生时, 随即执行一次取样处理,并显示本次所取得波形信息,内部系统 即停滞一切处理动作。若需另一次触发,只需按RUN/STOP钮即 可。在设定触发、水平、垂直控制以取得一个单击触发事件前, 用户必须知道波形信号的大小、长短和DC偏移量。

SLOPE/COUPLING:按F5键改变触发斜面和触发耦合。

- Slope \_\_\_\_\_:按 F1 键选择触发斜面,示波器将改变触发 斜面的上升缘或下降缘。
- Coupling DC/AC:按F2 键选择 DC 耦合( ------ )或 AC 耦合
   ( ~~ )。
- Rejection LF/HF/Off:按F3键选择频率拆拒模式。
- LF:按F3键选择LF可激活低频拆拒模式,消除触发信号中之低频部分,只允许高频通过触发系统并开始采集之后的波形。低频拆拒衰减信号低于50kHz。
- HF:高频拆拒模式作用和低频拆拒模式作用相反,高频拆拒衰减 信号高于 50kHz。

- Of f : :关闭频率拆拒模式
- Noise Rej On/Off:按 F4 键激活噪声拆拒模式,噪声拆拒模式 提供较低的 DC 灵敏度。附加讯号振幅可稳定触发事件并降低噪 声引发的假触发事件。
- Previous Menu:回到上一级菜单。

## 视频触发

按 F1 键选择视频触发

- Type Video:视频触发给用户提供了多元化的触发选择,如NTSC, PAL或SECAM视频信号;polarity;line,Field1,Field2。
- SOURCE:选择 CH1 或 CH2 作为触发源。
- Standard NSTC/PAL/SECAM:按F3来选择NSTC, PAL或SECAM。
   NSTC 的一个电视画面有 525 条扫描线和一个 60Hz 的视频图场。
   PAL 和 SECAM 的电视画面有 625 条扫描线和一个 50Hz 图场。
- Polarity
   Image: With the second second
- Field1/Field2/line

Field1:选取视频图场1作为触发事件,旋转 VARIABLE 旋钮显 示特定扫描线。(NSTC 可调范围为:1~263; PAL/SECAM 为:1~ 313)

Field2:选取视频图场2作为触发事件,旋转 VARIABLE 旋钮显

GDS-820/840 数字存储示波器 使用手册

示特定扫描线。(NSTC 可调范围为:1~262; PAL/SECAM 为:1~312)

Line:按F5键触发视频信号的所有扫描线。

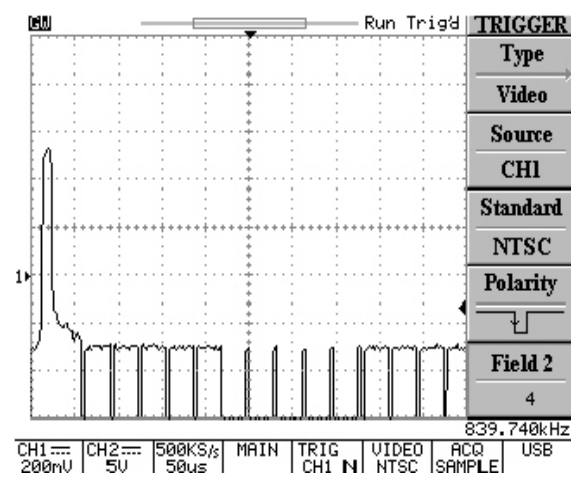

图 5-9 视频触发模式-奇数图场扫描

## 脉冲宽度触发

 Type Pulse:脉冲宽度触发可以在一个范围内触发特定宽度的正 或负的脉冲。脉冲宽度的范围可从 20ns 调至 10s。脉冲宽度, 每格刻度和宽度计算关系见表 5-1:

| 脉冲宽度          | 每格刻度     | 宽度计算         |
|---------------|----------|--------------|
| 20ns ~ 980ns  | 20ns     | 1 ~ 49       |
| 1.00us~9.98us | 20ns     | 50 ~ 499     |
| 10us ~ 99.9us | 20ns     | 500 ~ 4995   |
| 100us ~ 999us | 200ns    | 500 ~ 4995   |
| 1.00ms~9.99ms | 200ns    | 5000 ~ 49950 |
| 10.0ms~99.9ms | 2000ns   | 5000 ~ 49950 |
| 100ms ~ 999ms | 20000ns  | 5000 ~ 49950 |
| 1.00s~10.0s   | 200000ns | 5000 ~ 50000 |

表 5-1

- SOURCE:选择触发源的通道
- Mode:选择不同的触发类型
- When<>= :按 F4 键选择不同的时间比较因子。

When<:当选择小于"<"时,用 VARIABLE 旋钮设置范围值,脉 冲宽度小于此值时触发。

When>:当选择大于 " > " 时,用 VARIABLE 旋钮设置范围值,脉 冲宽度大于此值时触发。

When=:用 VARIABLE 旋钮设置范围值,脉冲宽度等于此值时触发。

When : 用 VAR I ABLE 旋钮设置范围值,脉冲宽度不等于此值时 触发。

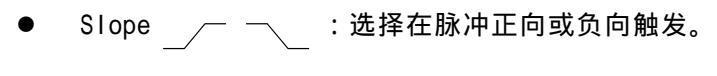

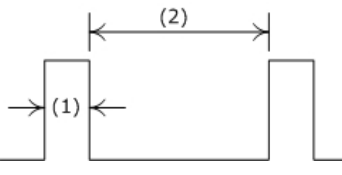

- (1) 选择正向触发时,如比较条件符合,触发发生在脉冲 由高变低的范围内。见图 5-10
- (2) 选择负向触发时,如比较条件符合,触发发生在脉冲 由低变高的范围内。见图 5-11

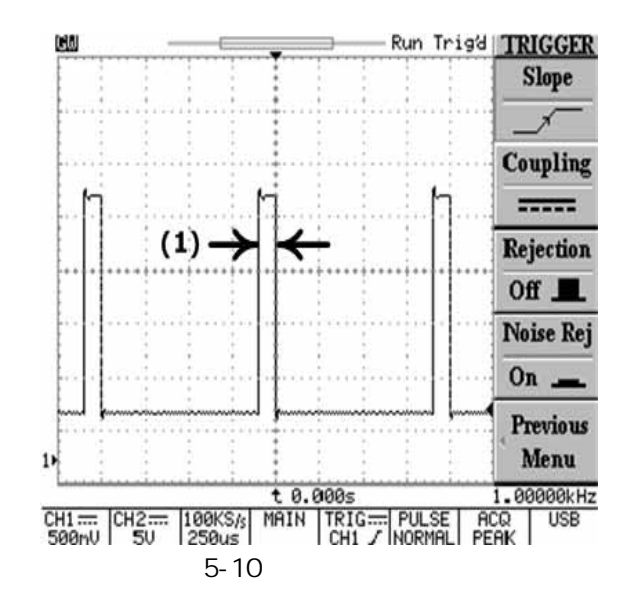

GDS-820/840 数字存储示波器 使用手册

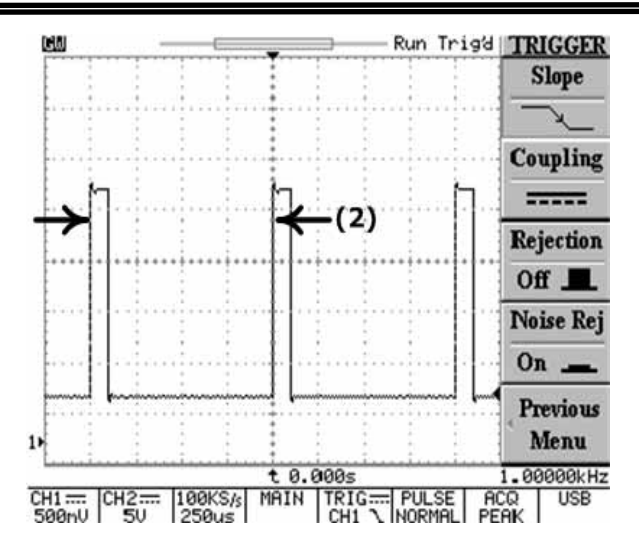

图 5-11 负向脉冲触发

- Coupling DC/AC:按F2选择AC或DC耦合。
- Rejection LF/HF/Off:按F3选择频率拆拒。
- Previous Menu:回上一级菜单。

## 近阶触发

Type Delay:近阶触发系统包括一个起始触发信号和第二触发源 (主触发)。起始触发信号由外部触发产生。使用近阶触发系统 时,可延迟波形的采集时间到用户设定时间或用户设定的在起始 触发信号后触发的次数。按键可选三种近阶触发:By Time,By Event 和 TTL/ECL/User。

 By Time:在用户定义的延迟时间过后,系统会等待下一个延迟 触发事件再采集波形。旋转 VARIABLE 旋钮改变选择延迟时间。 (调节范围 100ns~1.3ms)

提供外部触发后,在设定时间过后,主触发源使用 CH1 或 CH2 信号。这个功能可用来检查使用微处理器的控制系统中,在控制 信号给出后一定时间后发生的首次现象。

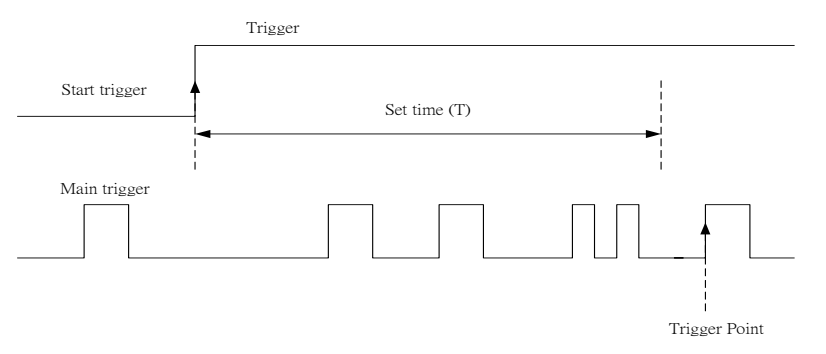

图 5-12:在间隔时间内起始触发信号被忽略;起始触发信号使得 在设定时间间隔后的触发点为第一个触发点。

如果起始信号被选,可用 VARIABLE 旋钮设定延迟时间。 如果主触发被选,可按 F4 选择起始触发信号的位准。

TTL:TTL信号量测模式,起始触发信号设定在+1.4V。
ECL:ECL信号量测模式,起始触发信号设定在-1.3V。
USER:选择 USER 模式,旋转 VARIABLE 旋钮来设定特定起始触发 信号的准位,范围 ± 12V。

### GDS-820/840 数字存储示波器 使用手册

 By Event:等用户设定的延迟触发事件后开始采集波形。旋转 VARIABLE 旋钮选择指定延迟事件。(触发事件次数 2~65000)

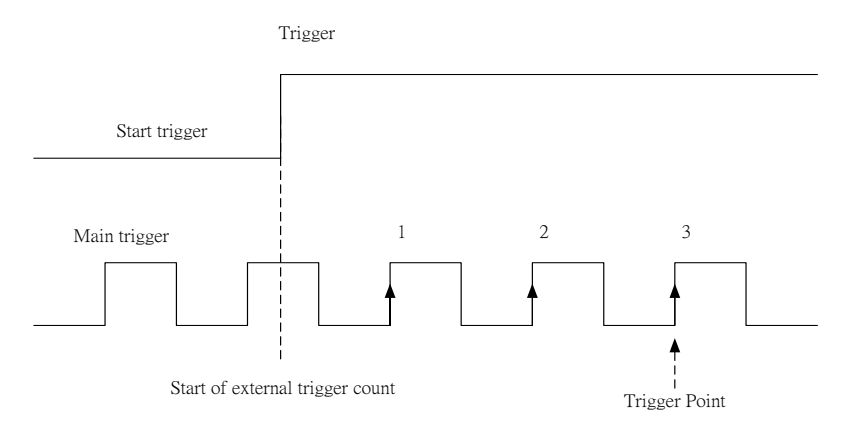

图 5-13 事件延迟触发。设置事件次数:3 如果触发信号已选,可用 VARIABLE 键设置触发事件次数。如果 主触发被选择,可按 F4 键选择以下三种起始触发信号准位。 TTL:TTL 信号量测模式,起始触发信号设定在+1.4V。 ECL:ECL 信号量测模式,起始触发信号设定在-1.3V。 USER:选择 USER 模式,旋转 VARIABLE 旋钮来设定特定起始触发 信号的准位,范围±12V

# 其余控制功能

按下图的功能键选择指定功能

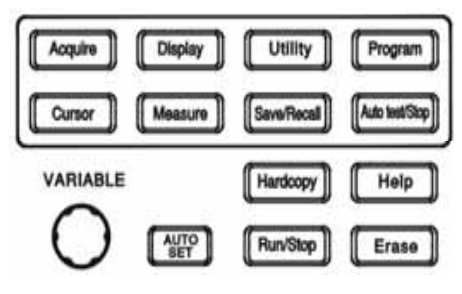

图 5-14 混合功能键

ACQUIRE:按此键选择不同的波形采集模式:Sample,Peak-Peak 和 Average。波形采集是对输入信号进行取样分析和转换成数字信号的过程,最后记录。

- Sample:按F1键选择Sample模式,在此模式下仪器每隔一段时间记录一个点并存储。
- Peak-Peak:在"Peak-detect"模式下存储波形的最大值与最小值。
- Average:选择波形采集次数,用平值来显示波形。范围从 2 成 平方增大至 256。

注意:选择的平均次数只对 500 的记录长度有效。

平均模式可有效减小信号的干扰。当平均次数从 2 增至 256 的过程中,输入信号的改变对显示的波形的作用越小。提高平均次数可降低显示信号的干扰,提高精确度。

在任何一个记录长度时(500 除外)选择平均次数(在此情况下 选择无效),仪器会使用分辨率改进技术,对输入波形自动选用 不同的波形采集方式,再平均。因此,用户可在更好的分辨率下 得到高取样速率的平均值。 注意:如果记录长度为 500,取样将单独触发,其余记录长度时, 只触发一次。

Men Leng:组成波形记录的点的个数。本示波器提供的记录长度 有:500,1250,2500,5000,12500,25000,50000和125000。 记录长度,时基和取样速率的关系参考表5-2。为了确保低时基 范围内可全屏幕显示500点,当时基减小时取样率也减小。

| 记录<br>长度  | 500        | 1250     | 2500 | 5000 | 12500 | 25000 | 50000 | 125000 |
|-----------|------------|----------|------|------|-------|-------|-------|--------|
| 时基        |            |          |      |      |       |       |       |        |
| 1ns/div   | ET25Gsa/s  | NA       | NA   | NA   | NA    | NA    | NA    | NA     |
| 2.5ns/div | ET10Gsa/s  | NA       | NA   | NA   | NA    | NA    | NA    | NA     |
| 5ns/div   | ET5Gsa/s   | NA       | NA   | NA   | NA    | NA    | NA    | NA     |
| 10ns/div  | ET2.5Gsa/s | NA       | NA   | NA   | NA    | NA    | NA    | NA     |
| 25ns/div  | ET1Gsa/s   | NA       | NA   | NA   | NA    | NA    | NA    | NA     |
| 50ns/div  | ET500Msa/s | NA       | NA   | NA   | NA    | NA    | NA    | NA     |
| 100ns/div | ET250Msa/s | NA       | NA   | NA   | NA    | NA    | NA    | NA     |
| 250ns/div | 100MSa/s   | NA       | NA   | NA   | NA    | NA    | NA    | NA     |
| 500ns/div | 50MSa/s    | 100MSa/s | NA   | NA   | NA    | NA    | NA    | NA     |

#### 表 5-2 不同时基和记录长度时的取样速率

| 1µs/div     | 25MSa/s  | 50MSa/s  | 100MSa/s | NA       | NA       | NA       | NA       | NA       |
|-------------|----------|----------|----------|----------|----------|----------|----------|----------|
| 2.5µs/div   | 10MSa/s  | 25MSa/s  | 50MSa/s  | 100MSa/s | NA       | NA       | NA       | NA       |
| 5µs/div     | 5MSa/s   | 10MSa/s  | 25MSa/s  | 50MSa/s  | 100MSa/s | NA       | NA       | NA       |
| 10µs/div    | 2.5MSa/s | 5MSa/s   | 10MSa/s  | 25MSa/s  | 50MSa/s  | 100MSa/s | NA       | NA       |
| 25µs/div    | 1MSa/s   | 2.5MSa/s | 5MSa/s   | 10MSa/s  | 25MSa/s  | 50MSa/s  | 100MSa/s | NA       |
| 50µs/div    | 500kSa/s | 1MSa/s   | 2.5MSa/s | 5MSa/s   | 10MSa/s  | 25MSa/s  | 50MSa/s  | 100MSa/s |
| 100µs/div   | 250kSa/s | 500kSa/s | 1MSa/s   | 2.5MSa/s | 5MSa/s   | 10MSa/s  | 25MSa/s  | 50MSa/s  |
| 250 µ s/div | 100kSa/s | 250kSa/s | 500kSa/s | 1MSa/s   | 2.5MSa/s | 5MSa/s   | 10MSa/s  | 25MSa/s  |
| 500µs/div   | 50kSa/s  | 100kSa/s | 250kSa/s | 500kSa/s | 1MSa/s   | 2.5MSa/s | 5MSa/s   | 10MSa/s  |
| 1ms/div     | 25kSa/s  | 50kSa/s  | 100kSa/s | 250kSa/s | 500kSa/s | 1MSa/s   | 2.5MSa/s | 5MSa/s   |
| 2.5ms/div   | 10kSa/s  | 25kSa/s  | 50kSa/s  | 100kSa/s | 250kSa/s | 500kSa/s | 1MSa/s   | 2.5MSa/s |
| 5ms/div     | 5kSa/s   | 10kSa/s  | 25kSa/s  | 50kSa/s  | 100kSa/s | 250kSa/s | 500kSa/s | 1MSa/s   |
| 10ms/div    | 2.5kSa/s | 5kSa/s   | 10kSa/s  | 25kSa/s  | 50kSa/s  | 100kSa/s | 250kSa/s | 500kSa/s |
| 25ms/div    | 1kSa/s   | 2.5kSa/s | 5kSa/s   | 10kSa/s  | 25kSa/s  | 50kSa/s  | 100kSa/s | 250kSa/s |
| 50ms/div    | 500\$a/s | 1kSa/s   | 2.5kSa/s | 5kSa/s   | 10kSa/s  | 25kSa/s  | 50kSa/s  | 100kSa/s |
| 100ms/div   | 250\$a/s | 500Sa/s  | 1kSa/s   | 2.5kSa/s | 5kSa/s   | 10kSa/s  | 25kSa/s  | 50kSa/s  |
| 250ms/div   | 100\$a/s | 250Sa/s  | 500Sa/s  | 1kSa/s   | 2.5kSa/s | 5kSa/s   | 10kSa/s  | 25kSa/s  |
| 500ms/div   | 50Sa/s   | 100Sa/s  | 250Sa/s  | 500Sa/s  | 1kSa/s   | 2.5kSa/s | 5kSa/s   | 10kSa/s  |
| 1s/div      | 25\$a/s  | 50Sa/s   | 100Sa/s  | 250Sa/s  | 500Sa/s  | 1kSa/s   | 2.5kSa/s | 5kSa/s   |
| 2.5s/div    | 10Sa/s   | 25\$a/s  | 50Sa/s   | 100Sa/s  | 250Sa/s  | 500Sa/s  | 1kSa/s   | 2.5kSa/s |
| 5s/div      | 5Sa/s    | 10Sa/s   | 25\$a/s  | 50Sa/s   | 100Sa/s  | 250Sa/s  | 500Sa/s  | 1kSa/s   |
| 10s/div     | 2.5Sa/s  | 5Sa/s    | 10Sa/s   | 25Sa/s   | 50Sa/s   | 100Sa/s  | 250Sa/s  | 500Sa/s  |
|             |          |          |          |          |          |          |          |          |

DISPLAY:改变显示外貌和选择当前波形。 注意:每次采集波形时通常以 250 点划分屏幕。 Type Vector/Dot

- Type Vector:按F1选择矢量显示模式。仪器在每两个点之间画 出矢量。
- Type Dot:只显示取样点。
- Accumulate (On/Off):累积模式可获得并显示波形记录的总变化。
- Refresh :按F3键更新波形。
- Contrast(0~100%):用 VARIABLE 旋钮改变 LCD 屏幕的对比度。

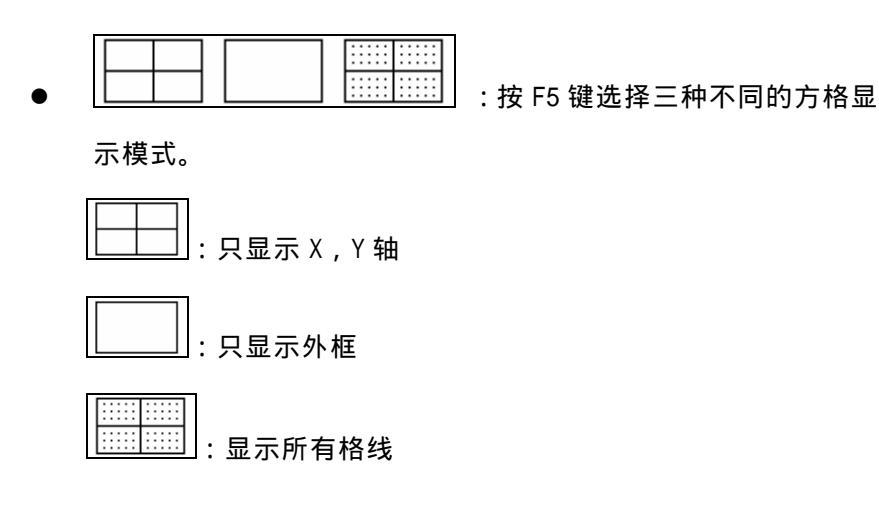

UTILITY:包括如下菜单

 Printer Menu: 连接打印机, GDS-820/840 系列可打印 LCD 显示的画面。按 F1 选择打印机。示波器支持如下型号打印机: HP LaserJet:支持 Hewlett-Packard LaserJet 激光打印机 HP DeskJet:支持 Hewlett-Packard DeskJet 喷墨打印机 Epson Inkjet:支持 Epson 喷墨打印机 注意:只支持 ESP/P-based 打印机(包括 ESC/P, ESC/P2)。 Epson DotMatrix:支持 Epson 点阵打印机 注意:只支持 24-Pin 点阵打印机

打印机连接好后,按 HARDCOPY 开始打印 注意:GDS-820/840 不支持 GDI 打印机。

注意:示波器的 USB 只是一个"装置",不支持任何 USB 打印机。

注意:只有 GDS-820S, GDS-820C, GDS-840S 和 GDS-840C 有打 印机菜单。

 Interface Menu:可以在示波器和其他设备间通过 RS-232, USB (GDS-820 无)或 GPIB(选配)传递数据。按临近键选择 GPIB 位置。

注意:只有 GDS-820S,GDS-820C,GDS-840S 和 GDS-840C 有接 口菜单。

## RS232 设置

**Type RS232:**选择 RS232 通讯口。 **Baud rate:**每秒传输率,有 2400, 4800, 9600, 19200 和 38400 GDS-820/840 数字存储示波器 使用手册

波特可选。 停止位:选择"1"或"2"位。 奇偶:选择"0dd","Even"或"None"。 Previous Menu:回上一级菜单。 注意:数据位一般为8位。

### USB 设置

 Type USB:选择 USB 接口。

 注意:为了在示波器和计算机之间通讯,请到我公司网站下载

 USB 驱动程序。

 Previous Menu:回上一级菜单。

### GPIB 设置

Type GPIB:选择 GPIB 接口。 Addr 0~30:选择适当的 GPIB 地址。 Previous Menu:回上一级菜单。

▶ \_\_\_\_\_\_\_\_:选择蜂鸣器音调。

# \_\_\_\_\_\_\_ **Off \_\_\_**\_:关闭蜂鸣器。

- Language Menu:语言菜单,可选:英文,繁体中文,简体中文
- More:F5选择更多utilities菜单
- Self Cal Menu:示波器自我校准可以按指令步骤自动进行,先进的数字设计使校准程序变得简单。

#### 环境:

校准必须在室温 26 ± 5 ,湿度低于 80%下进行。 校准前至少要有 30 分钟暖机时间。

#### 校准设备:

- (1) 精确同轴探棒,长度 32 inch
- (2) 50 阻抗
- (3) BNC 连接器

### 校准步骤

- (1) 按UTILITY 按钮
- (2) 按 F5 软键
- (3) 按F1进入Self Cal Menu
- (4) 连接后面板 CAL 端至 CH1 输入端
- (5) 按 F1 开始垂直档位校准
- (6) 按 LCD 底部显示的指示校准
- (7) 当 CH1 校准完成后 LCD 显示"set signal to chan 2, then press F5 soft key".

### GDS-820/840 数字存储示波器 使用手册

- (8) 将探棒从 CH1 输入端取下, 插入 CH2 输入端
- (9) CH2 校准完成后, LCD 显示按 F5 的信息
- (10) 按 F5 键,示波器退出校准状态
- ▶ Sytem Inform:在LCD上显示公司名称,仪器型号,固件版本。
- Go-No Go Menu: Go-No Go 功能可用来判断采集波形是否与先前存储波形一致。输入波形和先前波形对比,被测波形被自动赋值 决定执行动作。以下基于所赋值的动作可选:
  - 1. 内置蜂鸣器
  - 2. 后面板上的 "Go-No Go " BNC 型端口
  - "Go-No Go" BNC 型端口输出波形的准位由以下决定:
  - 如果结果为"GOOD"输出位准为低电位。
  - 如果结果为 "NO GOOD" 输出位准为高电位。

#### 注意:"Go-No Go" BNC 型端口开路

Tempalte Edit:编辑适当的模块上下限,按一次F1键,进入以下菜单。

#### 最大和最小限

Tempalte Max/Min:选择"Save/Recall"功能的参考 A 或 B, 详细操作见 46 页。

Template Max:最大限通常选择 "Save/Recall" 功能的参考 A。

Template Min:最小限通常选择 "Save/Recall" 功能的参考 B。

Source RefA/RefB:指示最大或最小信号源。

Position %:调节最大或最小限的垂直位置。

Save:按F4存储设定,这时,原先存储的设定改为当前设定。

Previous Menu:回上一级菜单。

### 自动模块

Template Auto:从主信号选择两个 "Go-No Go" 模块。

**Source CH1/CH2**:选择通道1或通道2信号作为"Go-No Go"模块。

**Tolerance %:**选择主信号垂直和水平刻度的百分比公差,调节 范围为 1%~50%。

**Save & Create**:按F4键存储设定,同时,原先存储的Refance A或B将改为当前设置。

Previous Menu:回上一级菜单。

Source:选择 CH1 或 CH2 作为主信号输入。

Violating Stop/ Stop+ ① / Continue/ Cont.+ ① : 当主信号不符 合比较信号时选择以下处理方式: GDS-820/840 数字存储示波器 使用手册

Violating Stop:如果主信号被判断为"NO GOOD", "Go-No Go" 功能停止,越界值将被记录。

Violating <sup>Stop+</sup>①:如果主信号被判断为"NO GOOD", "Go-No

Go"功能停止,示波器鸣叫,越界值将被记录。

Violating Continue: 如果主信号被判断为"NO GOOD", "Go-No Go"功能继续执行,越界值将被记录。

Violating Cont.+ 吧: 如果主信号被判断为" NO GOOD ", " Go-No

Go"功能记录执行,示波器鸣叫,越界值将被记录。

Go-No Go On/Off:开启 Go-No Go 功能。

Ratio:显示 Go-No Go测试和失败值。

按任意键退出 Go-No Go 功能

No Go When \_\_\_\_\_\_/ \_\_\_\_:选择越界的判断条件

No Go When \_\_\_\_\_\_:当主信号没有越过模块时,系统将判断这 种情况为 "No Go "。

No Go When \_\_\_\_\_\_\_: 当主信号越过模块时,系统将判断这种 情况为 "No Go"。

Previous Menu:回上一级菜单。

GDS-820/840 数字存储示波器 使用手册

**PROGRAM:**"Program mode"功能可以使示波器记住一些步骤并重放和存储。

## 步骤编辑

- Edit:开始编辑步骤,再按F1重放。
- Step 1-15:设置范围从 1 至 15。
- Item Memory/Menu/Time:选择每一个步骤的状况。

Item Memory:从 15 个记忆组中选择一个先前存储的波形。旋转 VARIABLE 旋钮选择适当记忆设置。

Item Menu:选择运行时 LCD 上的显示菜单,可选择测量和游标 两个菜单。旋转 VARIABLE 选择显示菜单。

Item Time:选择停止时间。范围1~99秒,或等用户按Run/Stop 按钮停止重放。

Save:按F5保存当前步骤。

## 步骤重放

- Play:开始重放所有存储步骤。
- Cycle 1~99:步骤可重复 99 次。
- From/To:选择步骤开始和结束。
- Start:按F5开始重放程序模式。

按 Auto test/Stop 按钮退出程序模式。

CURSOR:选择不同的游标测量。垂直游标测量时间,水平游标测量电压。T1和T2是相关于LCD网线中心的两条纵向平行游标线,V1和V2 是两条水平方向的平行游标线。△符号表示游标间的距离。

Source 1/2:按F1键选择被测波形的通道。

Horizontal / / / / / / :按F2键

选择两种游标模式:独立和联动。调节 VARIABLE 旋钮改变游标 位置。在联动模式时,两个游标间保持固定距离。T1 显示实线, T2 显示虚线。

Horizontal I:只有 T1 游标可变。

Horizontal I:只有 T2 游标可变。

Horizontal II:T1 和 T1 处于联动模式。

Horizontal:水平轴的游标无效。

参考值显示于 LCD 上: T1:第一个游标时间指示 T2:第二个游标时间指示 △:T1减T2的值 f:T1至T2间的频率变化

Vertical ...... : 只有 V1 游标可变

Vertical \_\_\_\_\_\_ : 只有 V2 游标可变

Vertical \_\_\_\_\_: V1 和 V2 游标处于联动模式,都可变。

Vertical ------- : 垂直游标无效

在独立模式时,用户可以旋转 VARIABLE 旋钮只移动一个游标。 V1 游标是实线,V2 是虚线。

- 在联动模式时,调节 VARIABLE 旋钮改变游标位置。两个游标间 保持固定距离。
- LCD 上显示参考值
- V1:第一个游标处的电压值
- V2:第二个游标处的电压值
- △: T1 减 T2 的值

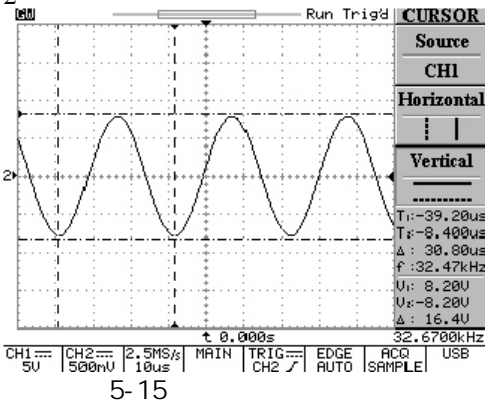

### MEASURE

测量。可测量完整的波形或游标指定区域。 按 F1 至 F5 可选择不同的测量项目。最多可同时显示十种测量项目 (CH1 和 CH2 都开启)。每一个按钮可选择 15 种不同的测量项目。每 个菜单可显示相同的测量项目。

- Vpp:Vmax-Vmin(整个波形)
- Vamp: Vhi-VIo(整个波形)
- Vavg:第一个周期内的平均电压
- Vrms:整个或指定区域波形的电压有效值
- Vhi:波形顶端电压值
- VIo:波形底端电压值
- Vmax:最大振幅电压值,完整波形的正峰值
- Vmin:最小振幅电压值,完整波形的负峰值
- Freq:波形第一个周期或指定区域内的频率测量。频率是周期的 倒数,单位 Hz。
- Period:第一个完整波形或指定区域的时间,周期是频率的倒数, 单位:秒。
- 上升时间:波形脉冲从峰值的 10%上升至 90%的时间。
- 下降时间:波形脉冲从峰值的 90%下降至 10%的时间。
- 正脉宽:测量波形的第一个正脉冲或指定区域宽度,为 50%振幅

两点间的时间。

- 负脉宽:测量波形的第一个负脉冲或指定区域宽度,为 50%振幅 两点间的时间。
- 占空比:脉冲宽度所占周期的时间百分比。占空比=(脉冲宽度/ 周期)×100%

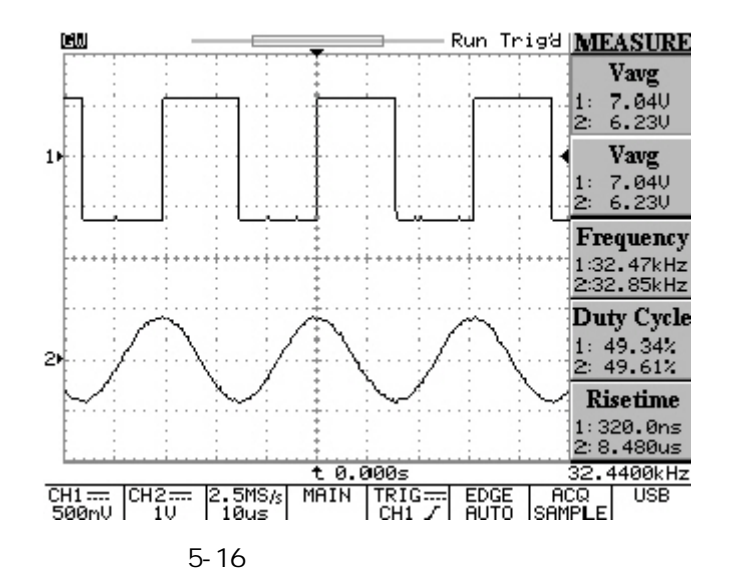

### SAVE/RECALL

用户可以在示波器的存储器中存储任意 1 至 2 个波形,即使关机,这 些波形也会被保存。存储的波形可以用于"Go-No Go"功能。示波器 的面板上的设置也可以保存到存储器中。15 种存储的设置在同样的 状况下可以随时调出来进行测量。设置的数据也可以用于"Program Mode"的记忆项目。按 F1 选择"Setup"存储/取出或"waveform"存 储/取出。

Setup:保存面板上的设置(共15种)

- Default Setup:取出出厂的默认设置。
- M01~M15 :按 F3 键选择存储器位置来保存当前设置。再按一次 来改变存储器位置。
- Save:保存当前设置至指定存储器内。
- Recall:按F5 取出指定存储器内的的设置。

Waveform:最多可存储两个波形,使用 VARIABLE 旋钮调节存储波形的垂直位置。

- Source CH1/CH2/MATH:按F2 键选择 CHI1, CH2 或数学处理后的 波形来保存。
- Trace RefA/RefB:选择存储器 1 或存储器 2 来保存波形作为参考 A 或参考 B。
- Save:选择 Trace RefA/RefB 后,按 F4 键保存当前波形。每个 波形的位置和刻度因子都会被保存。

Trace On/Off: 可使LCD 上不显示被保存的参考1或参考2波形。

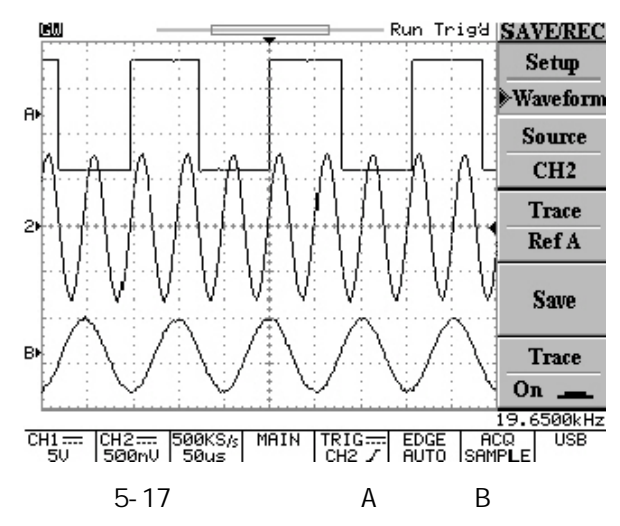

AUTO TEST/STOP:退出程序模式的播放。

HARDCOPY:打印 LCD 上的显示画面。

HELP:在波形显示区域显示在线帮助文件。

AUTOSET:按此键可快速分析未知信号,仪器自动调节垂直,水平和 触发至最佳状态来显示波形。具体情况参考第 11 页。

● Undo Autoset:按F5键恢复到Autoset之前的状态。

RUN/STOP:按此按钮开始或停止采集波形数据。屏幕的状态区域将显

### GDS-820/840 数字存储示波器 使用手册

示 RUN 或 STOP。如果停止,将在下一个触发事件开始采集数据。

ERASE:按此按钮从格线区域内清除所有波形数据。如果示波器停止,显示将保持虚波形直到示波器被触发,显示新的数据和测量结果。

MENU ON/OFF: 是否关闭菜单显示,关闭后屏幕横向显示区域由 10 格 变成 12 格。

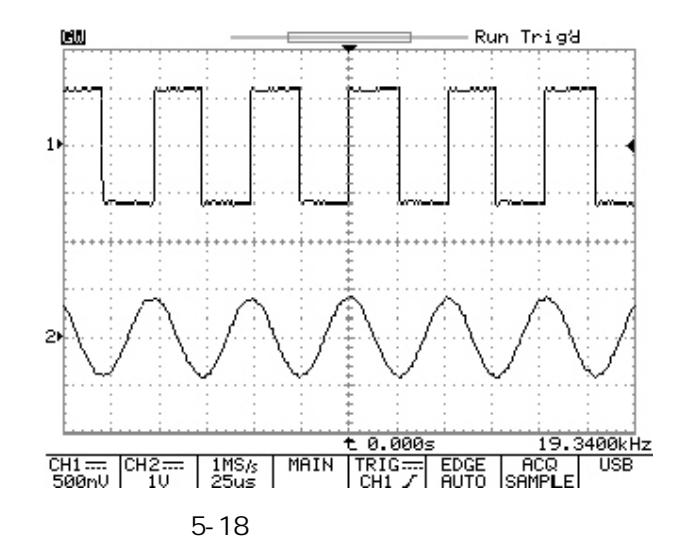

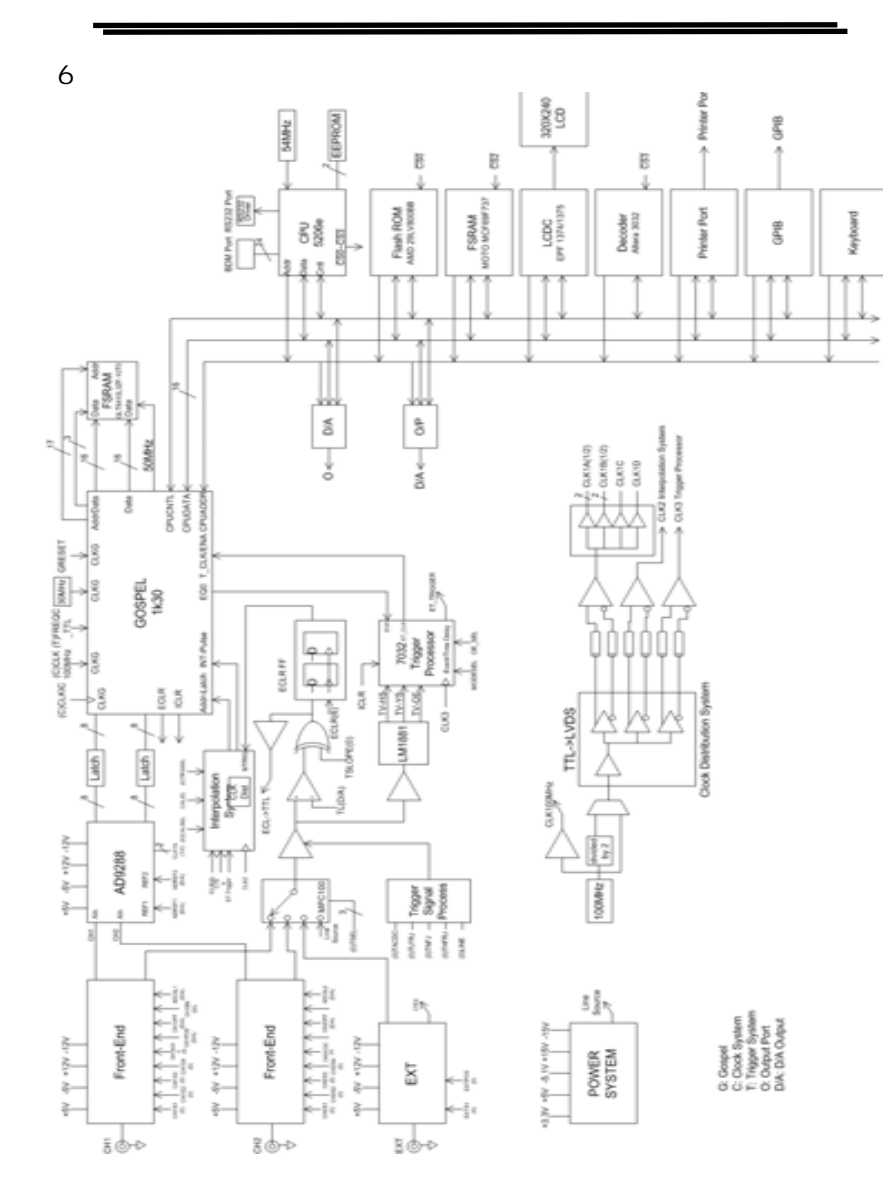

### 7.RS-232 配置

示波器包含有一个用于和计算机或终端通讯的 DB 9-Pin 的 RS-232 连接器。RS-232 的接口由一个 RS-232 "数据终端设备"构成,数据从 Pin3 端送出,在 Pin2 端接收。RS-232 接口可以和计算机或终端相连,用于远程控制。

注意:RS-232 接口只有 GDS-820S,GDS-820C,GDS-840S 和 GDS-840C 有。

## Pin 端功能

GDS-820/840 系列 RS-232 接口的功能如下:

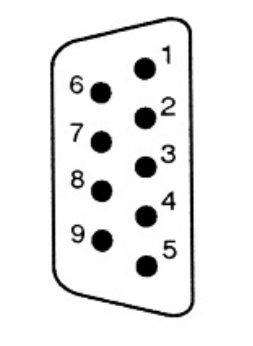

1. 空脚 2. 数据接收(R×D) (input) 3. 数据传输(T×D) (output) 4. 空脚 5. 信号接地 (GND) 6. 空脚 7. 空脚 8. 空脚 9. 空脚

图 7-1 GDS-820 的 RS232 连接器各 Pin 端功能

## DB9 至 DB9 的配线

示波器和计算机之间的数据线架构:

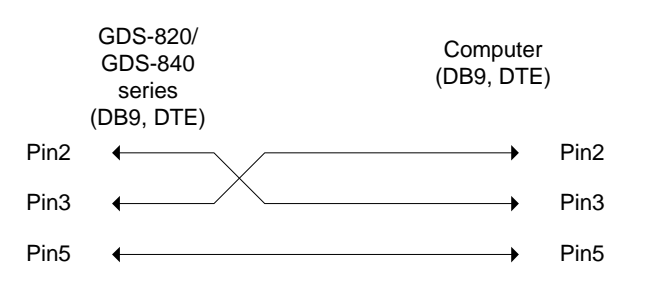

### 图 7-2 DB9 至 DB9 配线

当示波器使用 RS232 接口时,请检查以下要点:

- 1. 不要将数据终端设备的输出线连接到其他输出线上。
- 2. 许多装置需要在输入端输入固定的高频信号。
- 3. 确认仪器信号接地端和外部设备的信号接地端相连。
- 4. 确认仪器和外部设备的外壳都接地。
- 5. 不要使用超过 15m 的连接线连接仪器和 PC。
- 6. 确认仪器的接口结构和 PC 接口结构一样。
- 7.确认连接线两端接口和设备接口匹配。

## 计算机连接

具有 COM 接口的个人电脑通过 RS232 接口可以容易的操作数字示波器。

示波器和计算机连接如下:

- 1. 将 RS232 连接线的一端连到计算机上。
- 2. 另一端接至示波器 RS232 接口。
- 3. 打开示波器。
- 4. 打开计算机。

GDS-820/840 数字存储示波器 使用手册

## RS232 连接测试

如果想测试 RS232 连接是否在工作,可以从计算机发一个指令。例如,送一个询问指令

\*idn?

将按如下格式返回厂商,型号,序列号和固件版本:

GW, GDS-820, series number, V.1.0

如不能从示波器接收正确的响应,请检查电源是否打开,RS232 结构 是否两端都一样,连接线是否是好的。

### 51

## 8.产品规格

下表中所保证的电气规格的条件:在+20 至+30 的温度环境下调整,至少 30 分钟暖机时间。本示波器只可在周围温度 0 至+50 之间操作。

# 垂直系统:

| 通道1(CH1)和通道2(CH2) | 2mV/div~ 5V/div              |                |                               |
|-------------------|------------------------------|----------------|-------------------------------|
| 精度                | ±(3%× 读数 +0.05 div ×         | 触发系统:          |                               |
|                   | Volts/div)                   | 触发源            | CH1 , CH2 , LINE , EXT        |
| 频宽                | GDS-820 系列:DC~150MHz (-3dB)  | 触发模式           | Auto-Level AUTQ NORMAL SINGLE |
|                   | GDS-840 系列:DC~250MHz (-3dB)  |                | TV、Time-delay、Event-delay、    |
|                   | AC 耦合                        |                | Edge、Pulse Width              |
|                   | GDS-820 系列:10Hz~150MHz(-3dB) | 时间延迟范围         | 100ns~1.3MS                   |
|                   | GDS-840 系列:10Hz~250MHz(-3dB) | 事件延迟范围         | 2 ~ 65000                     |
|                   |                              | 起始触发电位(USER 模式 | ) ± 12V 可调                    |
| 上升时间              | GDS-820 系列:<2.3ns            | 耦合             | AC,DC,Lfrej,Hfrej,Noise rej   |
|                   | GDS-840 系列:<1.4ns            | 灵敏度:DC ~25MHz  | 约0.35div或3.5mV                |
| 输入耦合              | AC , DC&Ground               | 25MHz ~ 150MHz | GDS-820 系列约 1.5div 或 15mV     |
| 输入阻抗              | 1M ± 2%, ~22pF               | 25MHz ~ 250MHz | GDS-840 系列约 1.5div 或 15mV     |
| 极性                | 正常和反相                        | TV             | TV 触发灵敏度:同步信号 0.5div          |
| 最大输入电压            | 300V(DC+AC 峰值),CATII         |                |                               |

GDS-820/840 数字存储示波器 使用手册

偏置范围:2mV/div~50mV/div ±0.5V

1V/div~5V/div

 $100 \text{mV/div} \sim 500 \text{mV/div} \pm 5 \text{V}$ 

CH1-CH2, CH1+CH2, FFT

± 50V

20MHz (-3dB)

波形处理

频宽限制

# GDS-820/840 数字存储示波器 使用手册

| 外部触发:           |                                  | 信号采集系统:  |                                 |
|-----------------|----------------------------------|----------|---------------------------------|
| 范围              | DC : $\pm 15V$ , AC : $\pm 2V$   | 实时取样率    | 每通道最大 150Msa/s                  |
| 灵敏度:DC ~30MHz   | ~ 50mV                           | 等价取样率    | 每通道最大 25GSa/s E.T               |
| 30MHz ~ 150MHz  | ~ 100mV                          | 垂直分辨率    | 8 位                             |
| 150MHz ~ 250MHz | ~150mV (只有 GDS-840 系列 )          | 记忆长度/通道  | 125k 点                          |
| 输入阻抗            | 1M ± 2%, ~ 22pF                  | 单击取样记忆长度 | 125k 点                          |
| 最大输入            | 300V(DC+AC 峰值), CATII            | 单击取样频宽   | 10MHz                           |
|                 |                                  | 取样模式     | Sample, Peak Detect, Average,   |
| 水平系统:           |                                  |          | Accumulate                      |
| 范围              | 1ns/div~10s/div (1-2-5 序列)       | 峰值检测     | 10ns (500ns/div~10s/div)        |
| 模式              | Main, Window, Window Zoom, Roll, | 取样平均化    | 2、4、8、16、、256                   |
|                 | X-Y                              |          |                                 |
| 精度              | 0.01%                            | 游标和量测:   |                                 |
| 延迟范围:预先触发延迟     | 最大 20div                         | 自动电压测量   | Vpp,Vamp,Vrms,Vhi,VIo,Vmax,Vmin |
| 触发后延迟           | 1000d i v                        | 自动时间测量   | 频率,周期,上升时间,下降时间,                |
|                 |                                  |          | 正负脉冲宽度,占空比                      |
| X-Y 模式:         |                                  | 游标测量     | 游标间的电压差 V                       |
| X 轴输入           | CH1                              |          | 游标间的时间差 T                       |
| Y轴输入            | CH2                              |          | 游标间的频率差 1/ T                    |
| 相位移             | ±3°100kHz 时                      |          |                                 |

# GDS-820/840 数字存储示波器 使用手册

| 计频器:                       |                                   | 电源:                |                       |
|----------------------------|-----------------------------------|--------------------|-----------------------|
| 分辨率                        | 6 位                               | 电源电压               | 100V~240V AC,自动电压选择   |
| 精度                         | ± 2%                              | 电源频率               | 48Hz ~ 63Hz           |
| 信号源                        | 除视频信号外所有可用的触发源                    | 功耗                 | 45₩,65VA 最大,风扇散热      |
|                            |                                   | 保险丝                | 2A,250V 慢熔断           |
| 控制面板功能:                    |                                   |                    |                       |
| Autoset                    | 自动调节垂直 VOLT/DIV,水平                | 接口:                |                       |
|                            | SEC/DIV,和触发电位                     | 打印机插座              | 25Pin IBM PC型,并行打印机接口 |
| Save/Racall                | 可存取 15 组面板功能设置                    | 适用之打印机:            |                       |
| Waveform Trace Save/Recall | 可存取两组波形轨迹                         | HP PCL5 激光打印机      | 黑白®150 × 150dp i      |
|                            |                                   | HP 台式打印机           | 黑白®150 × 150dp i      |
| 显示系统:                      |                                   | Epson ESC/P2 喷墨打印机 | 黑白®180×180dp i        |
| 屏幕                         | GDS-820, GDS-820S, GDS-840S :5.7  | Epson 点阵打印机        | 黑白®180×180dp i        |
|                            | inch 单色 LCD (320*240)             | USB 接口             | USB 1.1&USB 2.0 全速兼容  |
|                            | GDS-820C, GDS-840C : 5.7 Inch 彩   | RS-232 接口          | 9Pin DTE RS-232 接口    |
|                            | ≅ LCD (320 <sup>-2</sup> 240) for | GPIB 接口            | 选配                    |
| 波形显示格线                     | 8 × 10 格                          |                    | 符合 IEEE488.2,可编程      |
|                            | 8 ×12 格(菜甲关闭)                     |                    |                       |
| 显示对比度                      | 可调                                |                    |                       |

## GDS-820/840 数字存储示波器 使用手册

#### EC Declaration of Conformity

| 其他:            |                      | EC Declaration of Conformity                                                                |                                                               |  |
|----------------|----------------------|---------------------------------------------------------------------------------------------|---------------------------------------------------------------|--|
| 探棒校准输出         | 2Vpp ± 3%            | We<br>GOOD WILzL INSTRUMENT CO., L                                                          | TD.                                                           |  |
| 探棒 2 杀         |                      | No. 95-11, Pao-Chung Rd., Hsin-Tien City, Taipei Hsien, Taiwan                              |                                                               |  |
| 外观尺寸           | 310(宽)×142(高)×254(长) | No.69 Lushan Road, Suzhou New District Jiangsu, China.                                      |                                                               |  |
| 重量             | ~ 4.1 kg             | declares that the below mentioned product<br>GDS-820, GDS-820S, GDS-820C, GDS-840S, GDS840C |                                                               |  |
|                |                      | are herewith confirmed to comply wi                                                         | th the requirements set out in the                            |  |
| 工作环境:          |                      | to Electromagnetic Compatibility (89<br>Low Voltage Equipment Directive (73                 | /336/EEC, 92/31/EEC, 93/68/EEC) and 3/23/EEC).                |  |
| 周围温度:操作温度      | 0 ~ 50               |                                                                                             |                                                               |  |
| <b>友</b> 故 涅 度 | - 20 ~ 70            | For the evaluation regarding the Ele                                                        | ctromagnetic Compatibility and Low                            |  |
| 臣派渔及           | 20 10                |                                                                                             | iowing standards were applied.                                |  |
| 相对湿度:操作湿度      | 80 % R.H @ 35        | EMC                                                                                         |                                                               |  |
| 存放湿度           | 80 % R.H. @ 70       | EN 61326-1: Electrical equipment f<br>laboratory use — EMC requirement                      | for measurement, control and<br>ents (1997+A1: 1998+A2: 2001) |  |
|                |                      | Conducted and Radiated Emission<br>EN 55011: 1998 class A                                   | Electrostatic Discharge<br>EN 61000-4-2: 1995+A1: 1998        |  |
|                |                      | Current Harmonic                                                                            | Radiated Immunity                                             |  |
|                |                      | EN 61000-3-2: 2000                                                                          | EN 61000-4-3: 1996+A1: 1998                                   |  |
|                |                      | Voltage Fluctuation                                                                         | Electrical Fast Transients                                    |  |
|                |                      |                                                                                             | Surge Immunity<br>EN 61000-4-5: 1995                          |  |
|                |                      |                                                                                             | Conducted Susceptibility<br>EN 61000-4-6: 1996                |  |
|                |                      |                                                                                             | Voltage Dips/ Interrupts<br>EN 61000-4-11: 1994               |  |
|                |                      | Safety                                                                                      |                                                               |  |
|                |                      | Low Voltage Equipment Directive 73                                                          | /23/EEC & amended by 93/68/EEC                                |  |

IEC/EN 61010-1: 2001